## Инструкция по установке сертификата Russian Trusted Root CA на IPhone и Ipad

- 1. Перейти по ссылке
  - http://pk.admoblkaluga.ru/cert/rootca ssl rsa2022.cer
- 2. Нажать «Разрешить»

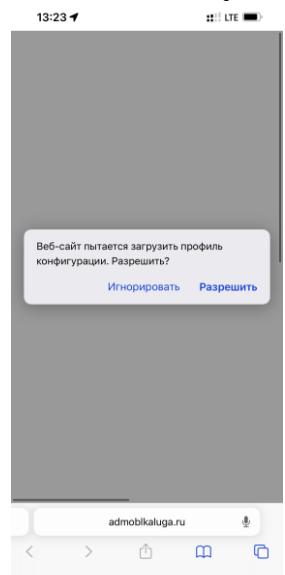

3. Если спросит на какое устройство – выбрать IPhone

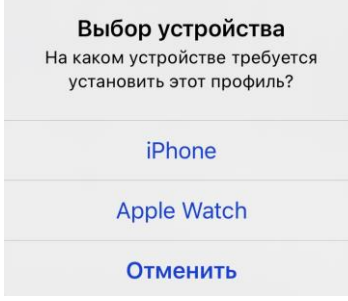

4. В появившемся окне после загрузки профиля нажать «Закрыть»

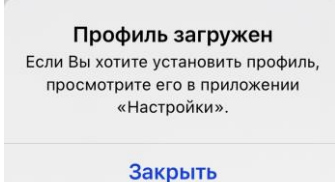

5. Для активации профиля перейти в «Настройки» и нажмите «Профиль загружен»

| астроики |                                           |               |   |  |  |
|----------|-------------------------------------------|---------------|---|--|--|
| Пои      | СК                                        |               |   |  |  |
|          |                                           |               |   |  |  |
|          |                                           |               |   |  |  |
|          |                                           |               |   |  |  |
| ppl      | <ul> <li>Arcade: 3 месяца бест</li> </ul> | латно         | > |  |  |
| lpod     | хиль загружен                             |               | > |  |  |
| _        |                                           |               |   |  |  |
| ≻        | Авиарежим                                 | 0             |   |  |  |
| Ŷ        | Wi-Fi                                     | Не подключено | > |  |  |
| *        | Bluetooth                                 | Вкл.          | > |  |  |
| (r†3)    | Сотовая связь                             |               | > |  |  |
| ଡ        | Режим модема                              |               | > |  |  |
|          | VPN                                       | Не подключено | > |  |  |
| VPN      |                                           |               |   |  |  |
| VPN      | Уведомления                               |               | > |  |  |
| (PN)     | Уведомления<br>Звуки, тактильные сиг      | талы          | > |  |  |

## 6. <u>В открывшемся ок</u>не нажать «Установить»

|    | 13:24 🕫                                                                                                    |                                                |            |
|----|----------------------------------------------------------------------------------------------------|------------------------------------------------|------------|
|    | Отменить Установка профиля                                                                                                    | Установить                                     |            |
|    | Russian Trusted Root CA                                                                                                    |                                                |            |
|    | Подлись Russian Trusted Root CA<br>Не проверен<br>Содержание Сертификат                                                                                                    |                                                |            |
|    | Более попробно                                                                                                    |                                                |            |
|    | волее подробно                                                                                                    |                                                |            |
|    | Удалить загруженный про                                                                                                    | филь                                           |            |
|    |                                                                                                    |                                                |            |
|    |                                                                                                    |                                                |            |
|    |                                                                                                    |                                                |            |
|    |                                                                                                    |                                                |            |
|    |                                                                                                    |                                                |            |
|    |                                                                                                    |                                                |            |
|    |                                                                                                    |                                                |            |
|    |                                                                                                    |                                                |            |
|    |                                                                                                    |                                                |            |
|    |                                                                                                    |                                                |            |
|    |                                                                                                    |                                                |            |
| 7. | Еще раз нажа                                                                                                    | ать «У                                         | становить» |
|    | 13:24 🔊                                                                                                    | ### LITE 🕞                                     |            |
|    | Отменить Предупреждение                                                                                                    | Установить                                     |            |
|    | НЕУПРАВЛЯЕМЫЙ КОРНЕВОЙ СЕРТИФИКАТ                                                                                                    |                                                |            |
|    | После установки сертификат «Russ<br>Root CA» будет добавлен в список н<br>сертификатов на iPhone. Этот серти<br>не будет считаться надежным для в<br>до тех пор, пока Вы не включите его | ian Trusted<br>надежных<br>нфикат<br>еб-сайтов |            |
|    | в Настройках доверия сертификата                                                                                                    | м.                                             |            |
|    | НЕПРОВЕРЕННЫЙ ПРОФИЛЬ                                                                                                    |                                                |            |
|    | Не удается проверить подлинность<br>«Russian Trusted Root CA».                                                                                                    | устройства                                     |            |
|    |                                                                                                    |                                                |            |
|    |                                                                                                    |                                                |            |
|    |                                                                                                    |                                                |            |
|    |                                                                                                    |                                                |            |
|    |                                                                                                    |                                                |            |
|    |                                                                                                    |                                                |            |

8. После установки нажать кнопку «Готово»

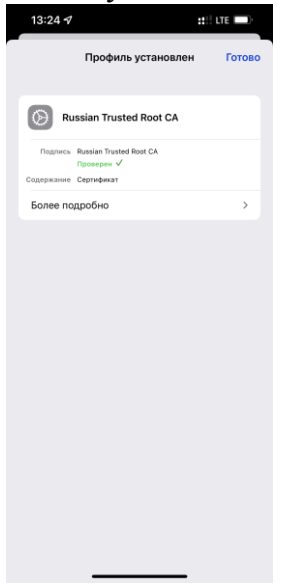

9. Возвращаемся на главную страницу «Настройки» и выбираем «Основные»

|     | 13:2                                                                                                    | 4 7                                                                                                    | ::!! LTE (                                              |                                                                                                    |
|-----|----------------------------------------------------------------------------------------------------|----------------------------------------------------------------------------------------------------|---------------------------------------------------------|----------------------------------------------------------------------------------------------------|
|     |                                                                                                    | Настройн                                                                                                    | зи                                                      |                                                                                                    |
|     | ବ                                                                                                    | Режим модема                                                                                                    |                                                         | >                                                                                                    |
|     | VPN                                                                                                    | VPN                                                                                                    | Не подключено                                           | >                                                                                                    |
|     |                                                                                                    |                                                                                                    |                                                         |                                                                                                    |
|     |                                                                                                    | Уведомления                                                                                                    |                                                         | >                                                                                                    |
|     | <b>(</b> 1)                                                                                                    | Звуки, тактильные си                                                                                                    | гналы                                                   | >                                                                                                    |
|     | C                                                                                                    | Фокусирование                                                                                                    |                                                         | >                                                                                                    |
|     | X                                                                                                    | Экранное время                                                                                                    |                                                         | >                                                                                                    |
|     |                                                                                                    |                                                                                                    |                                                         |                                                                                                    |
|     | $\odot$                                                                                                    | Основные                                                                                                    |                                                         | >                                                                                                    |
|     |                                                                                                    | Пункт управления                                                                                                    |                                                         | >                                                                                                    |
|     | AA                                                                                                    | Экран и яркость                                                                                                    |                                                         | >                                                                                                    |
|     | <b>=</b>                                                                                                    | Экран «Домой»                                                                                                    |                                                         | >                                                                                                    |
|     |                                                                                                    | Универсальный дост                                                                                                    | /n                                                      | >                                                                                                    |
|     | -                                                                                                    | Обои                                                                                                    |                                                         | >                                                                                                    |
|     |                                                                                                    | Siri и Поиск                                                                                                    |                                                         | >                                                                                                    |
|     | 2                                                                                                    | Face ID и код-пароль                                                                                                    |                                                         | >                                                                                                    |
|     | sos                                                                                                    | Экстренный вызов —                                                                                                    | SOS                                                     | >                                                                                                    |
|     |                                                                                                    | Увеломления о конта                                                                                                    | KTR                                                     | >                                                                                                    |
|     | _                                                                                                    |                                                                                                    |                                                         |                                                                                                    |
|     |                                                                                                    |                                                                                                    |                                                         |                                                                                                    |
| 0.3 | ат                                                                                                    | ем «Об                                                                                                    | это у                                                   | ,<br>C'                                                                                                    |
| 0.3 | ат<br>13:2                                                                                                    | ем «Об                                                                                                    | это у                                                   | /C'                                                                                                    |
| 0.3 | ат<br>13:24<br>Настр                                                                                                    | ем «Об<br>4 -                                                                                                    | ЭТО У<br>#11 LTE <b>—</b>                               | /C                                                                                                    |
| 0.3 | ат<br>13:2/<br>Настр                                                                                                    | ем «Об<br>4 т<br>оойки основны                                                                                                    | ЭТО У<br>#Пите Ф                                        | /C'                                                                                                    |
| 0.3 | ат<br>13:24<br>Настр                                                                                                    | ем «Об<br>4 -<br>оойки Основные                                                                                                    | ЭТО У<br>#!! LTE <b>#</b>                               | /C                                                                                                    |
| 0.3 | ат<br>13:24<br>Настр<br>Об эт<br>Обно                                                                                                    | ем «Об<br>4 т<br>ройки Основны<br>пом устройстве<br>наление ПО                                                                                                    | ЭТО У<br>#П LTE •                                       | /C                                                                                                    |
| 0.3 | ат<br>13:24<br>Настр<br>Об эт<br>Обно                                                                                                    | ем «Об<br>4 - Основны<br>гом устройстве<br>ивление ПО                                                                                                    | ЭТО У<br>#!! lte •                                      | /C'<br>•                                                                                                    |
| 0.3 | AirDro                                                                                                    | еем «Обо<br>4-7<br>ройки Основны<br>коление ПО<br>ор                                                                                                    | ЭТО У<br>#11 ите •                                      | 7C<br>> > > > >                                                                                                    |
| 0.3 | ат<br>13:24<br>Настр<br>Об эт<br>Обно<br>АігDr<br>АігРа                                                                                                    | еем «Об<br>оойна основные<br>пом устройстве<br>вление ПО<br>ор<br>иу и Handoff                                                                                                    | ЭТО У<br>#11 ите •                                      | ×<br>×<br>×<br>×<br>×                                                                                                    |
| 0.3 | AT<br>13:24<br>Hacrp<br>O6 an<br>O6 Ho<br>AirDr<br>AirPla<br>Kapm                                                                                                    | еем «Обо<br>44<br>голики основных<br>полики основных<br>полики основних<br>полики основних<br>полики<br>полики основних<br>полики основних<br>полики основних<br>полики осн                                                                                                    | ЭТО У<br>#11 ите •                                      | /C' > > > >                                                                                                    |
| 0.3 | ATT<br>13:2/<br>Hactp<br>O6 at<br>O6ho<br>AirDr<br>AirDr<br>Kaptn<br>CarPl                                                                                                    | еем «Обо<br>44<br>голики основных<br>полики основных<br>виление ПО<br>ор<br>из и Handoff<br>инка в картинке<br>lay                                                                                                    | ЭТО <u>у</u><br>#!! ит •                                | /C' > > > > >                                                                                                    |
| 0.3 | aт<br>13:2:<br>Настр<br>Об эт<br>Обно<br>Аігри<br>Карті<br>СагРі                                                                                                    | еем «Обо<br>44<br>голики основных<br>полики основных<br>полики основних<br>полики основних<br>полики основних<br>полики основних<br>полики основних<br>полики основних<br>полики основних<br>полики основних<br>полики основних<br>полики основних<br>полики основних<br>полики основних<br>полики основних<br>полики<br>полики основних<br>полики<br>полики<br>полики основних<br>полики основних<br>полики<br>полики<br>полики<br>полики<br>полики<br>полики<br>полики<br>полики<br>поли                                                                                                    | ЭТО У<br>:::!!ut •                                      | /C > > > >                                                                                                    |
| 0.3 | AT<br>13:20<br>Hacrp<br>O6 an<br>O6 ho<br>O6 ho<br>O6 ho<br>CarPl<br>CarPl<br>Xpan                                                                                                    | еем «Обо<br>44<br>колоки основны<br>колоки основны<br>колоки<br>колоки<br>с<br>с<br>с<br>с<br>с<br>с<br>с<br>с<br>с<br>с<br>с<br>с<br>с<br>с<br>с<br>с<br>с<br>с<br>с | ЭТО У<br>#11/10 <b>•</b>                                | /C' > > > > > >                                                                                                    |
| 0.3 | AT<br>13:2<br>Hacrp<br>O6 an<br>O6 for<br>AirDin<br>AirPla<br>Kapru<br>CarPl<br>Xpain<br>O6hoo                                                                                                    | еем «Обо<br>44<br>колики основный<br>колики основный<br>колики основный<br>колики стройстве<br>колики стройстве<br>колики строи<br>стройстве<br>колики                                                                                                    | ЭТО У<br>#11 ит •                                       | /C' > > > > > > > > > > > >                                                                                                    |
| 0.3 | AT<br>13:2/<br>Hacrp<br>O6 an<br>O6Ho<br>CarPl<br>XpaH<br>O6Ho                                                                                                    | еем «Обо<br>44<br>колика основные<br>полуктие<br>вление ПО<br>ор<br>ау и Напоог<br>ау и Напоог<br>имище іРћопе<br>валение контента                                                                                                    | ЭТО <u>у</u><br>#== и = = = = = = = = = = = = = = = = = | /C > > > > > > > > > >                                                                                                    |
| 0.3 | ATT<br>13:2/<br>Hacrp<br>O6 an<br>O6 ho<br>AirDin<br>AirPie<br>Kapti<br>CarPi<br>Xpan<br>O6ho                                                                                                    | еем «Обо<br>44<br>колики основный<br>колики основный<br>колики посто<br>колики посто<br>колики<br>колики посто<br>колики<br>колики посто<br>колики посто<br>колики пост                                                                                                    | ЭТО У<br>#11 ит •                                       | /C' > > > > > > >                                                                                                    |
| 0.3 | AT<br>13:2/<br>Hacrp<br>O6 an<br>O6 do<br>AirDr<br>AirDr<br>CarPl<br>Xpan<br>O6ho<br>Ofho<br>CarPl<br>Xpan<br>CarPl                                                                                                    | еем «Обо<br>44<br>колика основный<br>колика сосновный<br>колика сосновный<br>колика картичке<br>колика картичке<br>колика<br>колика картичке<br>колика картичке<br>колика<br>колика картичке<br>колика<br>колика<br>колик                                                                                                    | ЭТО У<br>#11 ит •                                       | ×<br>×<br>×<br>×<br>×<br>×<br>×<br>×<br>×<br>×<br>×<br>×<br>×<br>×                                                                                                    |
| 0.3 | AT<br>13:24<br>Hactp<br>Cof at<br>Of at<br>Of at<br>Of at<br>AirDr<br>AirDr<br>AirPla<br>Kapth<br>Of at<br>Of at<br>Of                                                                                    | еем «Обо<br>44<br>колики основный<br>колики основный<br>колики<br>колики основный<br>колики основный<br>колики основный<br>колики основный<br>колики основный<br>колики основный<br>колики основный<br>колики<br>колики основный<br>колики основный<br>колики<br>колики основный<br>колики основный<br>колики основный<br>колики основный<br>колики основный<br>колики основный<br>колики основный<br>колики основный<br>колики основный<br>колики основный<br>колики<br>соновный<br>колики<br>соновный<br>колики<br>соновный<br>соновный<br>соновный<br>соновный<br>соновный<br>соновный<br>соновный<br>соновный<br>соновновний<br>соновный<br>соновный                                                                                                    | ЭТО У<br>#11 ит •                                       | > >     |
| 0.3 | ат<br>13:24<br>Настр<br>Об эт<br>Об но<br>Ангрн<br>Картп<br>СагРі<br>Хранн<br>Обно<br>Лата<br>Клавн<br>Щрию<br>Язык                                                                                                    | еем «Обо<br>44<br>колика основный<br>колика сосновный<br>колика сосновный<br>колика картичка<br>картичка картичка<br>картичка<br>и время<br>и время<br>и регкон                                                                                                    | ЭТО У<br>#11 ит •                                       | 7C' > > < |
| 0.3 | AT<br>13:2/<br>Hacrp<br>O6 an<br>O6 no<br>AirDr<br>AirDr<br>CarPl<br>Xpan<br>O6no<br>O6no<br>O6no<br>CarPl<br>Xpan<br>CarPl<br>Xpan<br>Xpan<br>Xpan | ее с Королови Королови Корол<br>Королови Королови Королови Королови Королови Королови Королови Королови Королови Королови Королови Королови Коро<br>Королови Королови Королови Королови Королови Королови Королови Королови Королови Королови Королови Королови Коро<br>Королови                                                                                                    | ЭТО У<br>#11 ит •                                       | >       >       >       >       >       >       >       >       >       >       >       >       >       >       >       >       >       >       >       >       >       >       >       >                                                                                                          |
| 0.3 | ат<br>13:2/<br>Настр<br>Об ал<br>Об но<br>АігОл<br>АігОл<br>АігОЛ<br>АігОЛ<br>АІгОЛ<br>АігОЛ<br>АігОЛ<br>АІГОЛ<br>АІГО                                                                                    | еем «Обо<br>44<br>оолоно основный<br>колонок основный<br>колонок<br>колонок основный<br>колонок<br>колонок<br>ко                                                                                                    | ЭТО У<br>#11 ит •                                       | >       >       >       >       >       >       >       >       >       >       >       >       >       >       >       >       >       >       >       >       >       >       >       >                                                                                                          |

11. Листаем до конца вниз и нажимаем «Доверие сертификатам»

| 13:25 🕫                           | ::!! LTE 🔳> |
|-----------------------------------|-------------|
| Назад Доверие сертифия            | катам       |
|                                   |             |
| Версия Хранилища                  | 2022012800  |
| Версия надежного ресурса          | 17          |
| ДОВЕРЯТЬ КОРНЕВЫМ СЕРТИФИКАТИ     | м полностью |
| Russian Trusted Root CA           |             |
| Подробнее о надежных сертификатах |             |
|                                   |             |
|                                   |             |
|                                   |             |
|                                   |             |
|                                   |             |
|                                   |             |
|                                   |             |
|                                   |             |
|                                   |             |
|                                   |             |
|                                   |             |
|                                   |             |
|                                   |             |
|                                   |             |

12. И переводим выключатель в положение «Вкл» напротив «Russian Trusted Root CA» и нажимаем кнопку «Дальше»

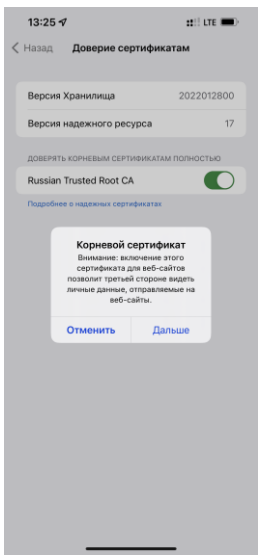